# INSTALLATIE EN DE-INSTALLATIE

## INSTALLATIEHANDLEIDING

Zarb beschikt over een installatieprogramma dat alle componenten automatisch installeert. Anti-virus software kan de installatie hinderen of tot onverwachte resultaten leiden. Schakelt u daarom de anti-virus software van uw systeem uit gedurende de installatie van Zarb.

De originele Zarb-software is gegarandeerd virus-vrij.

### Systeemvereisten

Voor het gebruik van Zarb is als besturingsstysteem Windows 98 (of hoger) nodig en het tekstverwerkingsprogramma Microsoft Word, Versie 2000 (9.0) of hoger.

#### Windows 98 / ME / NT / 2000 / XP / Vista / 7

Om te installeren legt u de CD-ROM in de CD-ROM-speler. Indien de installatie niet automatisch start opent u de speler via **Verkenner** of via **Uitvoeren**. Selecteer het bestand "Setup.exe" (of "Setup") en dubbelklik op de bestandsnaam of kies nu in het menu **Bestand** de instructie **Openen**. Volgt u nu de aanwijzingen in het daarop zichzelf openende installatiedialoog.

#### Installatieproblemen?

Bij voortdurende installatieproblemen kunt u per mail contact met ons opnemen (het mailadres vindt u op de laatste bladzijde van het handboek). Het is het beste wanneer u uw foutmelding zo gedetailleerd mogelijk beschrijft. Gebruik hiervoor ook het installatieprotocol. Problemen hebben vaak te maken met een niet complete of foutieve Word-installatie en zijn zonder professionele hulp vaak moeilijk op te lossen. Werkt u met een oudere versie van Zarb en bent u overgestapt op een nieuwe versie van Word dan kan het zijn dat u een update van Zarb nodig hebt.

#### Netwerken en systemen met meerdere gebruikersprofielen

Voor netwerken op instellingen geldt: als Office op elke netwerkcomputer apart is geïnstalleerd dan moet ook Zarb net zo worden geïnstalleerd. Wanneer u gebruik maakt van één systeem of server met meerdere gebruikersprofielen, dan wordt Zarb automatisch voor alle actuele gebruikers geïnstalleerd en staat ook voor later toegevoegde gebruikersaccounts ter beschikking.

## **DE-INSTALLATIE**

Open onder Windows in het startmenu de map Instellingen  $\rightarrow$  Systeembeheer en kies Software. Zoek daar Zarb 4.1 en klik op Verwijderen. Volg de aanwijzingen in het dialoogvenster.

Voor vragen raadpleegt u de uitgever Hans Zybura Software of diens plaatsvervanger voor de Nederlandse versie: Schoolsupport bv, telefoon +31-(0)594-500145 of mail naar info@schoolsupport.nl.